## Schoolnet "Did You Know..."

**Tips and Tricks for Teachers and Administrators** 

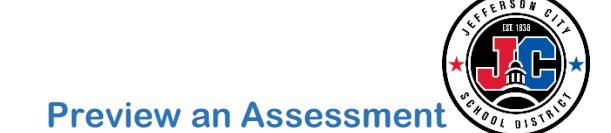

Teachers have the ability to **preview assessments** to see them in the **same way a student sees them**. In some instances, it may be appropriate for teachers to display the preview on the board to show students how to navigate through the test and utilize the different item types. In other instances, teachers may just use this functionality for themselves to become familiar with the student testing platform.

- 1. On the homepage, choose the appropriate section
- 2. Click on the Upcoming Tests tab
- 3. Click on the name of the test

| My Classroom                                             |                                     | ٥           |
|----------------------------------------------------------|-------------------------------------|-------------|
| Section Math 5 - Math 5 513.5-2                          | v 🚺                                 |             |
| 🖩 Reports 🛗 Planner 🔍 Mat                                | terials Search 🔲 Assessments        | 1           |
| Today's Instruction<br>Curriculum: 5th Grade Mathematics |                                     |             |
| Classroom Assessment Monitor                             |                                     | ٥           |
| District & Local Tests Classroom Tests                   | Standardized Tests Upcoming Tests 2 | 0           |
|                                                          |                                     | View all    |
| TEST NAME                                                | ONLINE PASSCODE                     | TEST STAGE  |
| I0/16/19, Example_Test_10-16-1                           | 9 3 HY8MY4                          | In Progress |

4. Underneath the Test Actions heading, click Preview Test as Student

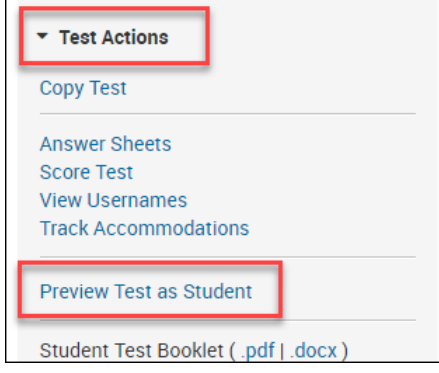

5. A new window will appear. Click Start Test Now

| There are 2 questions on the test. | Start Test Now » |
|------------------------------------|------------------|

6. The teacher can navigate through the questions using the **arrows** at the top of the screen. If a teacher chooses an answer choice, scores can be calculated for each item within the preview by clicking the **Calculate Score** button.

|   | ← → Review ▼ Review ▼ Bookmark               |  |  |
|---|----------------------------------------------|--|--|
|   |                                              |  |  |
|   | ⊘ Calculate Score                            |  |  |
|   | This is an example of a True/False question. |  |  |
|   | ◎ T. True                                    |  |  |
|   | ◎ F. False                                   |  |  |
| 1 |                                              |  |  |

7. When finished with the preview, use the **X** in the top-right corner to close out of the preview browser window.

Office of Student Information, Planning & Assessment